## **Media Opt-Out form – Parent Instructions**

- Login to the Focus parent portal
  - Unfold Forms on the left-side menu .
  - Select Media\_Opt\_Out
- 1. Select student to apply/remove restrictions for.
- 2. Select applicable options.
  - a. Restrictions to be applied.
  - b. Removal of all restrictions previously applied.
- 3. Enter your First and Last name.
- 4. Submit Request for processing.

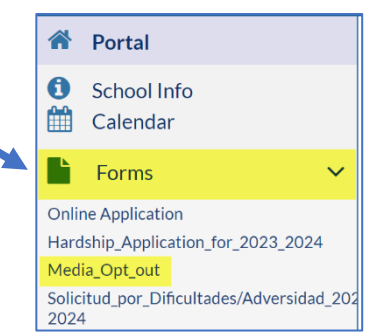

a. The request will be processed by District staff and the students record will be updated to reflect restrictions chosen.

| Media Access Opt-Out Form                                                                                                    |              |  |  |  |  |  |  |  |  |  |
|----------------------------------------------------------------------------------------------------|--------------|--|--|--|--|--|--|--|--|--|
| 1. Select your Student: Select One                                                                                                    |              |  |  |  |  |  |  |  |  |  |
| Florida Statute 1006.282(d)(4): Each district school board shall adopt and publish on its website the process for a parent to limit his or her student's access to materials in the school or classroom library.                                                                                                    |              |  |  |  |  |  |  |  |  |  |
| <ul> <li>This form is for parents to establish restrictions on the classroom library, media center or both.</li> <li>The form also functions as a rescind to remove previously established restrictions.</li> </ul>                                                                                                    |              |  |  |  |  |  |  |  |  |  |
| <ul> <li>ESTABLISH RESTRICTION:</li> <li>I would like access to the following media locations restricted for my student:</li> <li>(Please choose one or both choices below)</li> <li>Classroom Library</li> <li>Media Center</li> <li>This restriction will stay in force until notified by the parent via a new submission of this form as a rescind.</li> </ul> |              |  |  |  |  |  |  |  |  |  |
| Rescind ALL restrictions     Rescind ALL restrictions     I would like to remove ALL Media Restrictions previously established for my student. I understand to have restrictions put     into place again I will need to complete a new form.                                                                                                    |              |  |  |  |  |  |  |  |  |  |
| Barent Name:         Please type your name here (First Last)           Parent Signature:         Parent Signature:                                                                                                    |              |  |  |  |  |  |  |  |  |  |
| Click to Sign                                                                                                    |              |  |  |  |  |  |  |  |  |  |
| 🔊 Start New Draft 💿 🖬 Save Draft 💿 🚿 Submit Request                                                                                                    | <b>4</b> ,in |  |  |  |  |  |  |  |  |  |

## • Once completed, you will see a notice on the screen that the form has been submitted.

| 1 | Portal        | Form Drafts History           |  |  |  |  |
|---|---------------|-------------------------------|--|--|--|--|
| đ | School Info   | Your form has been submitted. |  |  |  |  |
| 2 | My Profile    |                               |  |  |  |  |
| • | Communication | Print Start New Request       |  |  |  |  |

• Parents can review form submission history under Forms – Media\_Opt\_Out – History.

| Form Drafts History Click to view form history |                                                 |                |                          |              |                   |                  |                 |                       |  |  |  |
|------------------------------------------------|-------------------------------------------------|----------------|--------------------------|--------------|-------------------|------------------|-----------------|-----------------------|--|--|--|
|                                                | 2 Records Export 🖼 🚔 Filter: OFF Toggle Columns |                |                          |              |                   |                  |                 |                       |  |  |  |
|                                                | InstanceID 🛔                                    | RequestTitle 🛔 | rescind 🖕                | restrict_M 🛔 | restrict_CL 🛔     | Select_Student 🛊 | parent_name 🛔   | parent_signature 🛔    |  |  |  |
|                                                | 83599                                           | 03/05/2024     |                          | Media Center | Classroom Library | Mo               | km              | , 2024-03-05 09:14:31 |  |  |  |
|                                                | <u>83525</u>                                    | 01/25/2024     | Rescind ALL restrictions |              |                   | Mo               | Test Rescind KM | , 2024-01-25 13:13:56 |  |  |  |